#### Онлайн-тестирование

experium

**Онлайн-тестирование** – это сервис, позволяющий назначать онлайн-тесты кандидатам из сводки проекта и получать результаты данных тестов напрямую в программу Experium.

Experium интегрирован со следующими провайдерами онлайн-тестирования:

- SHL Russia;
- Юплатформа;
- Talent Q.

Сервис **«Онлайн-тестирование»** доступен пользователям программы при условии подключения соответствующей лицензии.

#### Чтобы предоставить пользователю возможность назначать онлайнтесты с провайдерами,

необходимо в профиле пользователя в блоке **«Доп. права»** установить право **«Назначение онлайн-тестирования с провайдером»** (Рис. 1).

| Пользовате                                                   | ель Кузьминская Маргарита Станиславовна                                                                                                    |       |                                                                                                    |
|--------------------------------------------------------------|----------------------------------------------------------------------------------------------------|-------|----------------------------------------------------------------------------------------------------|
| СПрофиль                                                     | 💥 Права 🔒 Блокировка 🔒 Добавить нового пользователя                                                                                                    |       | 0 <i>G</i>                                                                                                    |
| Общие                                                        | права в системе и платные сервисы Модули системы                                                                                                    |       |                                                                                                    |
| Права<br>Да<br>Да<br>Да<br>Да<br>Да<br>Да<br>Да<br>Да<br>Нет | Название<br>Доп. права<br>Изменение классификаторов, справочников и шаблонов<br>Экспорт данных<br>Экспорт данных<br>Экспорт событий в почтовый календарь<br>Снимок экрана (Screen shot)<br>Право скачивать отклики без объявлений (web-кабинет)<br>Запрет на просмотр карточек собственных сотрудников<br>Роболимпоразичий объери | A III | Пользователь<br>Кузьминская Маргарита Станиславов: 3<br>Группа/Подгруппа<br>П (лавная группа)<br>Роль в системе<br>Директор по персоналу<br>Руководит группами |
| да<br>до                                                     | Назначение онлайн тестирования с провайдером Помет Беф интерфейс Куплено лицензий: 25 Не использовано лицензий: 22                                                                                                    |       | Сотрудничает с подгруппами<br>Н <b>R (Главная группа)</b>                                                                                                    |
| да                                                           | Заявка на подбор персонала                                                                                                    |       |                                                                                                    |
| нет                                                          | Ответственный за заявки на подбор персонала                                                                                                    |       |                                                                                                    |
| да                                                           | Пакет "Дополнительные сервисы" 🕚<br>Куплено лицензий: 5 Не использовано лицензий: 0                                                                                                    |       |                                                                                                    |
| да                                                           | Экспорт событий в календарь Google                                                                                                    |       |                                                                                                    |
| да                                                           | Отправка СМС                                                                                                    |       | Эл. почта пользователя                                                                                                    |
| да                                                           | Объединение двойников людей                                                                                                    |       | gms_08@bk.ru                                                                                                    |
| да                                                           | Объединение двойников компаний                                                                                                    |       | Последний вход в систему                                                                                                    |
|                                                              |                                                                                                    | Ŧ     | 28/10/2019                                                                                                    |

Рис. 1

#### 1. SHL Russia

#### Настройки

### Для того чтобы настроить возможность назначения онлайн-тестов SHL Russia в Experium,

обратитесь к провайдеру тестов для настройки Вашего аккаунта SHL. После чего разработчики Experium выполнят дополнительные настройки в Experium.

После настройки Вашего аккаунта Вы увидите список доступных тестов и отчетов под учетной записью **Главного Администратора** (Рис. 2).

#### Настро<mark>йки -></mark> Онлайн-тестирование -> Настройки SHL Russia

| Обновить                                                        |   |  |
|-----------------------------------------------------------------|---|--|
| Доступные тесты                                                 |   |  |
| MT4 RUS                                                         | * |  |
| ND1 RUS                                                         |   |  |
| NMG6 RUS                                                        |   |  |
| VMG6 RUS                                                        |   |  |
|                                                                 |   |  |
|                                                                 |   |  |
|                                                                 |   |  |
|                                                                 | - |  |
|                                                                 |   |  |
| МТ4 Отчет по тестам для кандидата                               |   |  |
| МТ4 Профиль способностей                                        |   |  |
| NMG6 Отчет по тестам для кандидата                              |   |  |
| ММОВ Профиль способностей<br>VMG6 Отчет по тестам для кандидата |   |  |
| VMG6 Профиль способностей                                       |   |  |
|                                                                 |   |  |
|                                                                 |   |  |
|                                                                 | - |  |
|                                                                 |   |  |

#### Онлайн-тесты в проекте

#### Для того чтобы назначить онлайн-тест SHL кандидату,

нажмите правой кнопкой мыши по ФИО человека в сводке проекта и в выпадающем меню выберите команду **«Запланировать онлайн событие с человеком»** (Рис. 3).

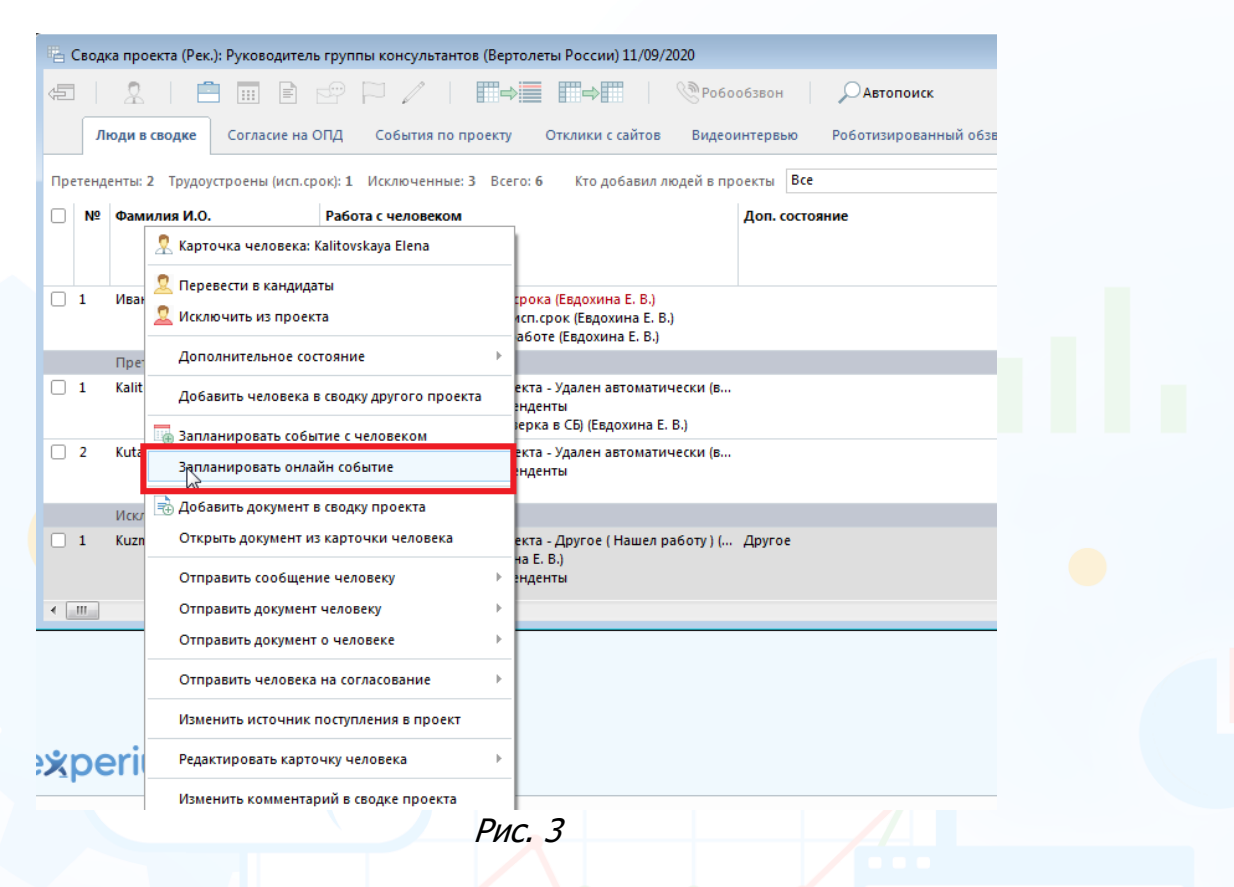

В открывшемся окне **«Запланировать событие с человеком»** выберите тип события **«SHL Russia»**, укажите дату окончания тестирования, выберите тест из списка и нажмите **«ОК»** (Рис. 4). Кандидату будет отправлено письмо со ссылкой на тест.

| Проверка рекомендаций        | Дата окончания тестирования<br>28/10/2019                                                                                                    |                                                   |
|------------------------------|----------------------------------------------------------------------------------------------------|---------------------------------------------------|
| Интервью с линейным менеджер |                                                                                                    |                                                   |
|                              | Левиков123 Владимир123                                                                                                    | ×                                                 |
| Тест/Оценка                  | Список тестов                                                                                                    |                                                   |
|                              | MT4 RUS                                                                                                    | -                                                 |
|                              | MTA RUS<br>NDI RUS<br>NMGG RUS<br>VDI RUS<br>VMGG RUS                                                                                                    | <b>x</b>                                          |
|                              |                                                                                                    |                                                   |
|                              |                                                                                                    |                                                   |
| Отправить подтверждение      | Добавить ведомление в календарь     Добавить в мой     То тветс венному     Фузиция и кономирании                                                                                                    | <b>і календарь Go</b> o<br>Google                 |
| Отправить подтверждение      | Добавить ведомление в календарь     Добавить в мой     Тответсвенному     Резкух в уведомлении                                                                                                    | <mark>і календарь Go</mark> d<br>Google<br>мин.   |
| Отправить подтверждение      | <ul> <li>Доснить ведомление в календарь</li> <li>Добавить в мой</li> <li>Добавить в мой</li> <li< td=""><td>í календарь Go<br/>Google<br/>мин.<br/>мин.</td></li<></ul> | í календарь Go<br>Google<br>мин.<br>мин.          |
| Отправить подтверждение      | Доблиить ведомление в календарь ✓ стветс венному Резони в уведомлении                                                                                                    | í календарь Goo<br>Google<br>мин.<br>мин.<br>мин. |
| Отправить подтверждение      | <ul> <li>Досивить ведомление в календарь</li> <li>Добавить в мой</li> <li>Резкол в уведомлении</li> <li>Оповещение в</li> <li>Оповещение в</li> <li>Оповещение в</li> <li>Оповещение в</li> <li>Оповещение в</li> <li>Оповещение в</li> <li>Оповещение в</li> </ul>                                                                                                    | i календарь Goo<br>Google<br>Мин.<br>Мин.<br>Мин. |

Информация о назначенном тестировании отобразится в сводке проекта во вкладке «Люди в сводке» в колонке «Работа с человеком».

Информация о результатах тестирования отобразится в соответствующих колонках во вкладке «Люди в сводке» только после получения результатов теста (Рис. 5).

| 1   | юди в сводке Согласие на С   | ОПД События по проекту Отклики с сайтов                                                                                                    | Результаты тестов    | HR-сеть Дашб               | орд (Свод) Да     | шборд (Статистика)                                   |                                                                           |                                                                           |                                                                      |                                                                           |
|-----|------------------------------|----------------------------------------------------------------------------------------------------|----------------------|----------------------------|-------------------|------------------------------------------------------|---------------------------------------------------------------------------|---------------------------------------------------------------------------|----------------------------------------------------------------------|---------------------------------------------------------------------------|
| тең | центы: 3 Кандидаты: 1 Всего: | 4 Кто добавил людей в проекты Все                                                                                                    | =                    |                            |                   |                                                      |                                                                           |                                                                           | ÷                                                                    |                                                                           |
| . № | Фамилия И.О.                 | Работа с человеком                                                                                                    | Состояние<br>MT4 RUS | Дата назначения<br>MT4 RUS | Оценка<br>MT4 RUS | Состояние<br>МТ4 Отчет по<br>тестам для<br>кандидата | Понимание<br>механики<br>МТ4 Отчет по<br>тестам для<br>кандидата<br>Грейд | Неправильных<br>ответов<br>MT4 Отчет по<br>тестам для<br>кандидата<br>MT4 | Количество ответов<br>МТ4 Отчет по<br>тестам для<br>кандидата<br>МТ4 | Всего вопросов<br>тесте<br>MT4 Отчет по<br>тестам для<br>кандидата<br>MT4 |
|     | Кандидаты                    |                                                                                                    |                      |                            |                   |                                                      |                                                                           |                                                                           |                                                                      |                                                                           |
|     |                              | 18,06/2019 5HL Russia (МТ4 RUS) (Смирнов П. С.)<br>*18/06/2019 5HL Russia (МТ4 RUS) (Смирнов П. С.)<br>18,06/2019 "Приглашение на тестирование" (Смир<br>18/06/2019 "Приглашение на тестирование" (Смир<br>14/06/2019 Переведен в Кандидаты                                                                                                 |                      |                            |                   |                                                      |                                                                           |                                                                           |                                                                      |                                                                           |
|     | Претенденты                  |                                                                                                    |                      |                            |                   |                                                      |                                                                           |                                                                           |                                                                      |                                                                           |
| 1   | Алимова Виктория             | <ol> <li>19:06:2019 5HL Russia (МТ4 RUS) (Смирнов П. С.)</li> <li>18:06:2019 Tecr/Ogena (Смирнов П. С.)</li> <li>18:06:2019 Tecr/Ogena (Смирнов П. С.)</li> <li>18:06:2019 Tipuraaueuue на тестирование" (Смир.,</li> <li>18:06:2019 Tipuraaueuue на тестирование" (Смир.,</li> <li>16:05:2019 Инт. с рекрутером (Смирнов П. С.)</li> </ol> |                      | 18/06/2019                 |                   |                                                      |                                                                           |                                                                           |                                                                      |                                                                           |
| 2   | Валерьеывав Андрываей Ни     |                                                                                                    |                      |                            |                   |                                                      |                                                                           |                                                                           |                                                                      |                                                                           |
| 3   | Смирнова Елена               | *18/06/2019 SHL Russia (МТ4 RUS) (Смирнов П. С.)<br>18/06/2019 "Приглашение на тестирование" (Смир                                                                                                    |                      | 18/06/2019                 |                   |                                                      |                                                                           |                                                                           |                                                                      |                                                                           |

Информация о людях, которым было назначено онлайн-тестирование, отобразится во вкладке «Результаты тестов» (Рис. 6).

| Строк | s course 3               |                                                                                                    |             |     |         |                                                 |                      |                            |                   |                                    |
|-------|--------------------------|----------------------------------------------------------------------------------------------------|-------------|-----|---------|-------------------------------------------------|----------------------|----------------------------|-------------------|------------------------------------|
|       | № Фамилия И.О.           | Работа с человеком                                                                                                    | Состояние   | Пол | Возраст | Контакты                                        | Состояние<br>MT4 RUS | Дата назначения<br>MT4 RUS | Оценка<br>MT4 RUS | Состоя<br>МТ4 О<br>тестал<br>канди |
| 1     | Скрипник Екатерина Влади | 18,06/2019 SHL Russia (МТ4 Отчет по тестам для ка<br>18/06/2019 SHL Russia (МТ4 RUS) (Смирнов П. С.)<br>18/06/2019 SHL Russia (МТ4 RUS) (Смирнов П. С.)<br>18/06/2019 "Приглашение на тестирование" (Смир<br>18/06/2019 "Приглашение на тестирование" (Смир<br>14/06/2019 Переведен к бългдидаты      | Кандидаты   | ж   |         | 79500392017<br>golubkin@experium.ru             | Быполнен             | 18/06/2019                 |                   | B                                  |
| 2     | Алимова Виктория         | "19/06/2019 SHL Russia (МТ4 RU5) (Смирнов П. С.)<br>"18/06/2019 SHL Russia (МТ4 RU5) (Смирнов П. С.)<br>18/06/2019 STHС тоуденка (Симрнов П. С.)<br>18/06/2019 "Приглашение на тестирование" (Смир<br>18/06/2019 "Приглашение на тестирование" (Смир<br>18/06/2019 "Мит. с рекругером (Смирнов П. С.) | Претенденты | ж   |         | viktoria.alimova@raiffeisen.ru                  |                      | 18/06/2019                 |                   |                                    |
| 3     | Смирнова Елена           | *18/06/2019 SHL Russia (MT4 RUS) (Смирнов П. С.)<br>18/06/2019 "Приглашение на тестирование" (Смир                                                                                                    | Претенденты |     |         | 79265461235465<br>asdsdfsdffsdsdf@asddasdas.com |                      | 18/06/2019                 |                   |                                    |

#### Для того чтобы проверить статус прохождения теста,

выделите ФИО человека в сводке проекта во вкладке «Результаты тестов» и нажмите кнопку «Статус теста» вверху окна. Информация отобразится в колонке «Состояние теста» (Рис. 7).

| 🖫 Сво, | дка проекта (Рек.): Санкт-Проек                                                                                               | т (Nissan) 08/02/2019                                                                                                    |                      |                           |                   |                                                      |                                                                           | - • •                                                                     |  |  |  |  |
|--------|----------------------------------------------------------------------------------------------------|----------------------------------------------------------------------------------------------------|----------------------|---------------------------|-------------------|------------------------------------------------------|---------------------------------------------------------------------------|---------------------------------------------------------------------------|--|--|--|--|
|        |                                                                                                    |                                                                                                    |                      |                           |                   |                                                      |                                                                           |                                                                           |  |  |  |  |
|        | Люди в сводке Согласие на ОПД События по ректу Отклики с сайтов Результаты тестов НR-сеть Дашборд (Свод) Дашборд (Статистика) |                                                                                                    |                      |                           |                   |                                                      |                                                                           |                                                                           |  |  |  |  |
| Строки |                                                                                                    |                                                                                                    |                      |                           |                   |                                                      |                                                                           |                                                                           |  |  |  |  |
| Ľ      | Фамилля И.О.                                                                                                    | Работа с человеком                                                                                                    | Состояние<br>MT4 RUS | Дата назначения<br>MT4 US | Оценка<br>MT4 RUS | Состояние<br>МТ4 Отчет по<br>тестам для<br>кандидата | Понимание<br>механики<br>MT4 Отчет по<br>тестам для<br>кандидата<br>Грейд | Неправильных<br>ответов<br>MT4 Отчет по<br>тестам для<br>кандидата<br>MT4 |  |  |  |  |
| . 1    | Скрипник Екатерина Влади                                                                                                    | 18,06/2019 SHL Russia (МТ4 Отчет по тестам для ка<br>18,06/2019 SHL Russia (МТ4 RUS) (Смирнов П. С.)<br>*8,06/2019 SHL Russia (МТ4 RUS) (Смирнов П. С.)<br>18,06/2019 "Приглашение на тестирование" (Смир<br>18,06/2019 "Приглашение на тестирование" (Смир<br>14,06/2019 Прегеден в Кандидаты               | Выполнен             | 18/06/2019                |                   | Выполнен                                             | "D"                                                                       | 28                                                                        |  |  |  |  |
| 2      | Алимова Виктория                                                                                                    | *19/06/2019 SHL Russia (МТ4 RUS) (Смирнов П. С.)<br>*18/06/2019 SHL Russia (МТ4 RUS) (Смирнов П. С.)<br>*18/06/2019 SHL Russia (МТ4 RUS) (Смирнов П. С.)<br>18/06/2019 "Приглашение на тестирование" (Смир<br>18/06/2019 "Приглашение на тестирование" (Смир<br>*16/05/2019 Мг. с рекругером (Смирнов П. С.) |                      | 18/06/2019                |                   |                                                      |                                                                           |                                                                           |  |  |  |  |
| ⊠ 3    | Смирнова Елена                                                                                                    | *18/06/2019 SHL Russia (МТ4 RUS) (Смирнов П. С.)<br>18/06/2019 "Приглашение на тестирование" (Смир                                                                                                    |                      | 18/06/2019                |                   |                                                      |                                                                           |                                                                           |  |  |  |  |
|        | m                                                                                                    |                                                                                                    |                      |                           |                   |                                                      |                                                                           |                                                                           |  |  |  |  |
|        |                                                                                                    |                                                                                                    | Рис                  | . 7                       |                   |                                                      |                                                                           |                                                                           |  |  |  |  |

#### Для того чтобы получить результаты теста,

выделите ФИО человека в сводке проекта во вкладке «Результаты тестов» и нажмите кнопку «Получить результаты теста» вверху окна. В открывшемся окне «Загрузить отчет» выберите доступный отчет и персональную информацию для отчета. Нажмите «**ОК**» (Рис. 8).

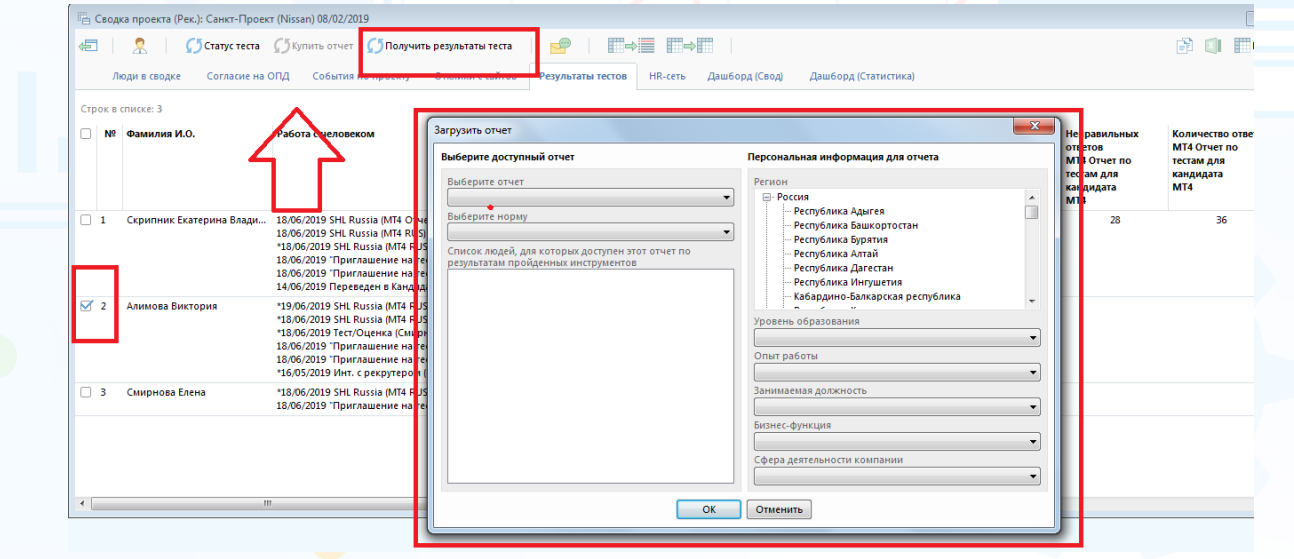

Рис. 8

Результаты тестирования отобразятся в соответствующих колонках во вкладках «Люди в сводке» (Рис. 5) и «Результаты тестов» (Рис. 9).

| 🖫 Сво | дка проекта (Рек.): Санкт-Проект (Nissan) 08/02/2019                                                                                                    |                      |                            |                   |                                                      |                                                                           |                                                                           |                                                                      |                                                                             | - • ×                                                                   |
|-------|----------------------------------------------------------------------------------------------------|----------------------|----------------------------|-------------------|------------------------------------------------------|---------------------------------------------------------------------------|---------------------------------------------------------------------------|----------------------------------------------------------------------|-----------------------------------------------------------------------------|-------------------------------------------------------------------------|
| 45    | 🙎 🛛 💭 Статус теста 💭 Кулить отчет 🖉                                                                                                    | () Получить результ  | аты теста 👘 💼              |                   | <b>  </b> ⇒                                          |                                                                           |                                                                           |                                                                      | X                                                                           | 📰 вид 🕜 ʃ                                                               |
|       | Пюди в сводке Согласие на ОПД События по                                                                                                    | проекту Отклик       | и с сайтов Результа        | ты тестов HR      | сеть Дашборд (Свод)                                  | Дашборд (Статис                                                           | тика)                                                                     |                                                                      |                                                                             |                                                                         |
| Строк | з списке: 3                                                                                                    |                      |                            |                   |                                                      |                                                                           |                                                                           |                                                                      |                                                                             |                                                                         |
|       | Работа с человеком                                                                                                    | Состояние<br>MT4 RUS | Дата назначения<br>MT4 RUS | Оценка<br>MT4 RUS | Состояние<br>МТ4 Отчет по<br>тестам для<br>кандидата | Понимание<br>механики<br>МТ4 Отчет по<br>тестам для<br>кандидата<br>Грейд | Неправильных<br>ответов<br>МТ4 Отчет по<br>тестам для<br>кандидата<br>МТ4 | Количество ответов<br>МТ4 Отчет по<br>тестам для<br>кандидата<br>МТ4 | Всего вопросов в<br>тесте<br>МТ4 Отчет по<br>тестам для<br>кандидата<br>МТ4 | Правильных<br>ответов<br>МТ4 Отчет по<br>тестам для<br>кандидата<br>МТ4 |
| _ ци  | 18/06/2019 SHL Russia (МТ4 Отчет по тестам для ка<br>18/06/2019 SHL Russia (МТ4 RUS) (Смирнов П. С.)<br>18/06/2019 SHL Russia (МТ4 RUS) (Смирнов П. С.)<br>18/06/2019 "Приглашение на тестирование" (Смир<br>18/06/2019 "Приглашение на тестирование" (Смир<br>14/06/2019 Прегеден в Кандидаты     | Выполнен             | 18/06/2019                 |                   | Выполнен                                             | -D.                                                                       | 28                                                                        | 36                                                                   | 36                                                                          | 8                                                                       |
|       | "19/06/2019 SHL Russia (МТ4 RU5) (Смирнов П. С.)<br>"18/06/2019 SHL Russia (МТ4 RU5) (Смирнов П. С.)<br>"18/06/2019 Всг/Оценка (Симрнов П. С.)<br>18/06/2019 "Приглашение на тестирование" (Смир<br>18/06/2019 "Приглашение на тестирование" (Смир<br>16/05/2019 Мит. с рекругером (Смирнов П. С.) |                      | 18/06/2019                 |                   |                                                      |                                                                           |                                                                           |                                                                      |                                                                             |                                                                         |
|       | *18/06/2019 SHL Russia (МТ4 RUS) (Смирнов П. С.)<br>18/06/2019 "Приглашение на тестирование" (Смир                                                                                                    |                      | 18/06/2019                 |                   |                                                      |                                                                           |                                                                           |                                                                      |                                                                             |                                                                         |
|       |                                                                                                    |                      |                            |                   |                                                      |                                                                           |                                                                           |                                                                      |                                                                             |                                                                         |
| •     |                                                                                                    |                      |                            |                   |                                                      |                                                                           |                                                                           |                                                                      | III                                                                         | ,                                                                       |

Рис. 9

Документ с отчетом по результатам теста сохраняется в карточку человека (Рис. 10).

| 🔄 📄 Документ 🛛 🎹 🙎 🔢 💼 🔤                                  | ♠ <i>A</i> | 📄 Оригинал документа 🚔 📄 |  |  |  |  |  |  |  |
|-----------------------------------------------------------|------------|--------------------------|--|--|--|--|--|--|--|
| MT4 Отчет по тестам для кандидата<br>MT4_CandidateAbility |            |                          |  |  |  |  |  |  |  |
| Название                                                  | Значение   | ID                       |  |  |  |  |  |  |  |
| Грейд                                                     |            |                          |  |  |  |  |  |  |  |
| Понимание механики                                        | "D"        | MT4                      |  |  |  |  |  |  |  |
|                                                           | MT4        |                          |  |  |  |  |  |  |  |
| Неправильных ответов                                      | 28         | invalid_answers          |  |  |  |  |  |  |  |
| Количество ответов                                        | 36         | answered_questions       |  |  |  |  |  |  |  |
| Всего вопросов в тесте                                    | 36         | total_questions          |  |  |  |  |  |  |  |
| Правильных ответов                                        | 8          | valid_answers            |  |  |  |  |  |  |  |

Рис. 10

#### 2. Юплатформа

#### Настройки

#### Админ -> Настройки -> Онлайн-тестирование -> Настройки Юплатформа

В открывшемся окне «**Настройки Юплатформа**» введите ключ авторизации к Вашему аккаунту на Юплатформе. В Experium загрузятся доступные тесты для назначения (Рис. 11).

| лючавторизации                                                                                                    |                                      |  |
|----------------------------------------------------------------------------------------------------|--------------------------------------|--|
| 75fe5f15-a9ae-4949-9096-c068                                                                                            | 1db58754                             |  |
| оступные тесты                                                                                                    |                                      |  |
| Commercial Strengths (CM) Sales Report (<br>PS Entrepreneurial Potential Report / 001,<br>PS Work Roles Report / 001_47 | 75fe5f15-a9ae-4949-9096-c0681db58754 |  |
|                                                                                                    | ОК Отменить                          |  |

#### РИС. 11

#### Онлайн-тесты в проекте

#### Для того чтобы назначить онлайн-тест Юплатформа кандидату,

нажмите правой кнопкой мыши по ФИО человека в сводке проекта и в выпадающем меню выберите команду **«Запланировать событие с человеком»** (Рис. 12).

| Сводка проекта (Рек.): Тест: Опро | сник (Nissan) 02/10/2019                                                                                                    |                                |
|-----------------------------------|----------------------------------------------------------------------------------------------------|--------------------------------|
| a   🤱   🖻 🖩 🖻                     |                                                                                                    | Автопоиск                      |
| Люди в сводке Согласие на         | а ОПД События по проекту Отклики с сайтов                                                                                                    | Результаты тестов HR-сеть      |
| Претенденты: 2 Трудоустроены: 1 I | Исключенные: 4 Всего: 7 Кто добавил людей в проект                                                                                                    | ты Все                         |
| ] № Фамилия И.О.                  | Работа с человеком И                                                                                                    | сточник поступления в проект   |
| ] 1 Гущина Ангелина Макаровн      | а 09/10/2019 "Оцените процесс подбора на ваканси 02<br>09/10/2019 "Оцените процесс подбора на ваканси<br>08/10/2019 "Оцените процесс подбора на ваканси<br>02/10/2019 Трудоустроен (Левиков123 8.)<br>02/10/2019 Переведен в Кандидаты | 2/10/2019 Другое               |
| Претенденты                       | •                                                                                                    |                                |
| 1 Дроздова Елизавета Семе         | 🕺 Карточка человека: Дроздова Елизавета Семеновна                                                                                                    | 10/2019 Другое                 |
| 2 Шеина Альмира Владими;          | 🙎 Перевести в кандидаты                                                                                                    | 10/2019 База данных            |
| Искл.из претендентов              |                                                                                                    |                                |
| 1 Добрецова Татьяна Анато         |                                                                                                    | l0/2019 HeadHunter (Работный . |
|                                   | Удалить человека из проекта                                                                                                    |                                |
| -                                 | Дополнительное состояние                                                                                                    | -                              |
| 2 Шестакова Евфросиния С          | Добавить человека в сводку другого проекта                                                                                                    | .0/2019 Другое                 |
| Иска из финалистов                | Запланировать событие с человеком                                                                                                    |                                |
| 1 Ленисок Вадерия Вади            | - Standard Contraction                                                                                                    | 10/2 19 HeadHupter (Pa6otный   |
| Г деписок валерии вади            | 式 Добавить документ в сводку проекта                                                                                                    |                                |
|                                   |                                                                                                    |                                |
|                                   | Открыть документ из карточки человека                                                                                                    |                                |

7

Вы можете направлять свои вопросы в службу поддержки Experium: Горячая линия: +7 (495) 660-06-99, e-mail: <u>experium@experium.ru</u>

В открывшемся окне **«Запланировать событие с человеком»** выберите тип события **«Юплатформа»**, укажите дату окончания тестирования, выберите тест из списка и нажмите **«ОК»** (Рис. 13). Кандидату будет отправлено письмо со ссылкой на тест.

| Проверка рекомендаций                                                                 | Дата окончания тестирования<br>05/11/2019                                                                                                    |                                                      |   |
|---------------------------------------------------------------------------------------|----------------------------------------------------------------------------------------------------|------------------------------------------------------|---|
| Событие для сводки проекта<br>Интервью с линейным менеджером<br>Интервью с рекрутером | Ответственный за событие (вносит результат)                                                                                                    |                                                      |   |
| SHL Talent Measurement Solutions                                                      | Иванов Иван Иванович                                                                                                    | <b>X</b>                                             |   |
| Юплатформа<br>эпс коззна<br>Тест/Оценка                                               | FS Expert Report (+ free Personal & Line Manager Report) / 001_47<br>FS Expert Report (+ free Personal & Line Manager Report) / 001_47<br>FS Entrepreneurial Potential Report / 001_47<br>PS Expert Report (+ free Personal & Line Manager Report) / 001_47<br>FS Summary Development Guide / 001_47<br>Commercial Strengths (CM) Sales Report (+ free Environment Fit Report) / 001_47                                                                                                    | , +                                                  | • |
|                                                                                       |                                                                                                    |                                                      |   |
| 🗹 Отправить подтверждение                                                             | Доба ить уве омление в календарь         31         Добавить в мой ка           Ответственныму         0         Сповещение в Goo           Резюми в уведомлении         Сповещение в Goo                                                                                                    | лендарь Google<br>ogle                               |   |
| <section-header> Отправить подтверждение</section-header>                             | Соба ить уве омление в календарь<br>Ответственниму<br>Сеззомов уведомлении<br>Сеззомов уведомлении                                                                                                    | лендарь Google<br>Igle<br>МИН. У<br>МИН. У<br>МИН. У |   |
| ─ Отправить подтверждение                                                             | Доба ить уве омление в календарь     Отовещение в календарь     Оповещение в Goo     Оповещение в Goo     О | лендарь Google<br>Igle<br>МИН. У<br>МИН. У<br>МИН. У |   |

Информация о назначенном тестировании отобразится в сводке проекта во вкладке **«Люди в сводке»** в колонке **«Работа с человеком»**.

Информация о результатах тестирования отобразится в соответствующих колонках во вкладке **«Люди в сводке»** только после получения результатов теста (Рис. 14).

| на Сво | дка проекта (Рек.): qweTest (Unil | lever v.3) 06/06/2017                                                                                                    |                            |                                                                                         |                                                                                               |                                                                                      |                                                                 | ×  |
|--------|-----------------------------------|----------------------------------------------------------------------------------------------------|----------------------------|-----------------------------------------------------------------------------------------|-----------------------------------------------------------------------------------------------|--------------------------------------------------------------------------------------|-----------------------------------------------------------------|----|
| 45     | 2   🖻 🖩 🖻                         | ₂₽∕∣ <b>⊡→≣ ⊡→</b> ⊟∣                                                                                                    | <b>О</b> Автопоиск         |                                                                                         |                                                                                               |                                                                                      | 🕅 📰 Вид 🕜                                                       | Ø  |
|        | Люди в сводке События по г        | проекту Отклики с сайтов Результаты тестов                                                                                                    | НR-сеть Дашборд (Свод)     | Дашборд (Статистика)                                                                    |                                                                                               |                                                                                      |                                                                 |    |
| Прете  | нденты: З Всего: З Кто доб        | бавил людей в проекты Все                                                                                                    | <u>*</u>                   |                                                                                         |                                                                                               | Ответо                                                                               | твенный: Иванов И. И                                            | 1. |
|        | <sup>2</sup> Фамилия И.О.         | Работа с человеком                                                                                                    | Контакты                   | Состояние<br>PS Expert Report (+<br>free Personal & Line<br>Manager Report) /<br>001_47 | Дата назначения<br>PS Expert Report (+<br>free Personal & Line<br>Manager Report) /<br>001_47 | Оценка<br>PS Expert Report (+<br>free Personal & Line<br>Manager Report) /<br>001_47 | Состояние<br>FS Entrepreneurial<br>Potential Report /<br>001_47 | *  |
| . 1    | Brown Eric Sergeevich             | •06.02/2019 SHL Rursia (CCSQ 7.2 RUS) (Mashoe H. H.)           06.02/2019 "Tipurnamente Ha Tecruposante" (Manu-<br>06/06/2011 "Nonardophan (FS Expert Report (= free<br>06/06/2017 Nonardophan (FS Expert Report (= free<br>06/06/2017 Nonardophan (FS Expert Report (= free<br>06/06/2017 Nonardophan (FS Expert Report (= free<br>06/06/2017 Nonardophan (FS Expert Report (= free<br>06/06/2017 Nonardophan (FS Expert Report (= free<br>06/06/2017 Nonardophan (FS Entrepreneurial Poten<br>06/06/2017 Nonardophan (FS Entrepreneurial Poten<br>06/06/2017 Nonardophan (FS Entrepreneurial Poten | levikov@experium.ru (конт) | Заказано                                                                                |                                                                                               |                                                                                      | Заказано                                                        |    |
| 2      | Brown Spencer Sergeevich          | *06/06/2017 Юплатформа (PS Expert Report (+ free<br>00/00/2017 Юплатформа (r 3 ситергенесина Росен<br>06/06/2017 "Приглашение на тестирование" (Иван<br>06/06/2017 "Приглашение на тестирование" (Иван                                                                                                    | levikov@experium.ru (конт) | Заказано                                                                                |                                                                                               |                                                                                      | Заказано                                                        | н  |
| 3      | Conway James Sergeevich           | "06,06/2017 Юплатформа (Р5 Екрет Report (- free<br>"06,06/2017 Юплатформа (Р5 Entrepreneurial Poten<br>06,06/2017 "Приглашение на тестирование" (Иван<br>06,06/2017 "Приглашение на тестирование" (Иван                                                                                                    | Tevikov@experium.ru (конт) | Заказано                                                                                |                                                                                               |                                                                                      | Заказано                                                        |    |

Рис. 14

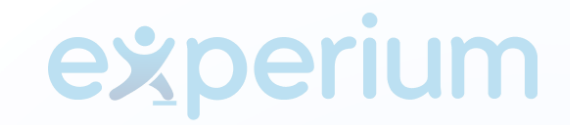

Информация о людях, которым было назначено онлайн-тестирование, отобразится во вкладке **«Результаты тестов»** (Рис. 15).

| 🖅 🕺 💭 Статус теста         |                                                                                                    |                     | ⇒≣ ≣⇒∎         |                        |                     | 📄 🗐 🎹 Вид 🕜 💋                                                                                                    |
|----------------------------|----------------------------------------------------------------------------------------------------|---------------------|----------------|------------------------|---------------------|----------------------------------------------------------------------------------------------------|
| Люди в сводке События по г | проекту Отклики с сайтов Результаты тесто                                                                                                    | в Н.R-сеть Дашб     | орд (Свод) 🛛 🖉 | <b>Јашборд (Стат</b> и | истика)             |                                                                                                    |
| Строк в списке: 3          |                                                                                                    |                     |                |                        |                     |                                                                                                    |
| □ № Фамилия И.О.           | Работа с человеком                                                                                                    | Состояние           | Пол            | Возраст                | Контакты            | Состояние Дата назначен<br>PS Expert Report (+ PS Expert Repo<br>free Personal & Line<br>Manager Report) / Малаger Repor<br>001_47 001_47 |
| 1 Brown Eric Sergeevich    | *06/02/2019 SHL Russia (CCSQ 7.2 RUS) (Иванов И. И<br>06/02/2019 "Приглашение на тестирование" (Иван<br>*06/06/2017 Юплатформа (PS Expert Report (+ free | 1.) Претенденты<br> | М              | 26                     | levikov@experium.ru | Заказано                                                                                                    |
| 2 Brown Spencer Sergeevich | *06/06/2017 Юплатформа (PS Expert Report (+ free<br>*06/06/2017 Юплатформа (FS Entrepreneurial Poter                                                     | Претенденты<br>h    | М              | 38                     | levikov@experium.ru | Заказано                                                                                                    |
| 3 Conway James Sergeevich  | *06/06/2017 Юплатформа (PS Expert Report (+ free<br>*06/06/2017 Юплатформа (FS Entrepreneurial Poter                                                     | Претенденты<br>1    | М              | 28                     | levikov@experium.ru | Заказано                                                                                                    |
|                            |                                                                                                    |                     |                |                        |                     |                                                                                                    |
|                            |                                                                                                    |                     |                |                        |                     |                                                                                                    |
|                            |                                                                                                    |                     |                |                        |                     |                                                                                                    |
|                            |                                                                                                    |                     |                |                        |                     |                                                                                                    |
| < <u> </u>                 |                                                                                                    |                     |                |                        |                     | Þ                                                                                                    |

#### **Для того чтобы проверить статус прохождения теста**, выделите ФИО человека в сводке проекта во вкладке **«Результаты тестов»** и

нажмите кнопку «Статус теста» вверху окна. Информация отобразится в колонке «Состояние теста» (Рис. 16).

| 🖫 Свод   | ка проекта <mark>(Рек.): qweTest (Uni</mark> | ilever v.3) 06/06/2017                                                                       |                                                                        |             |                 |              |                     |                                                                                         | - • 💌                                                                               |
|----------|----------------------------------------------|----------------------------------------------------------------------------------------------|------------------------------------------------------------------------|-------------|-----------------|--------------|---------------------|-----------------------------------------------------------------------------------------|-------------------------------------------------------------------------------------|
| <b>4</b> | 🙎 🛛 🎵 Статус теста                           | 🗂 Купить отчет 🥠 Получи                                                                      | ть результаты теста                                                    |             | ⇒∎ ∎⇒∎          |              |                     | D 🗐 📰                                                                                   | вид 🕜 💋                                                                             |
| л        | юди в свод                                   | оекту Отклики с сайтов                                                                       | Результаты тестов                                                      | HR-сеть Даш | борд (Свод) Даш | іборд (Статі | истика)             |                                                                                         |                                                                                     |
| Строк в  | списке: 3                                    | 1                                                                                            |                                                                        |             |                 |              |                     |                                                                                         |                                                                                     |
| . №      | Флайрия И.О.                                 | Работа с человеком                                                                           |                                                                        | Состояние   | Рол             | Возраст      | Контакты            | Состояние<br>PS Expert Report (+<br>free Personal & Line<br>Manager Report) /<br>001_47 | Дата назначени<br>PS Expert Report<br>free Personal & L<br>Manager Report<br>D01_47 |
| - 1      | Brown Eric Sergeevich                        | *06/02/2019 SHL Russia (CCSQ 2<br>06/02/2019 "Приглашение на т<br>*06/06/2017 Юплатформа (PS | 1.2 RUS) (Иванов И. И.)<br>естирование" (Иван<br>Expert Report (+ free | Претенденты | М               | 26           | levikov@experium.ru | Заказано                                                                                |                                                                                     |
| 2 🗹      | Brown Spencer Sergeevich                     | *06/06/2017 Юплатформа (PS<br>*06/06/2017 Юплатформа (FS                                     | xpert Report (+ free<br>intrepreneurial Poten                          | Претенденты | М               | 38           | levikov@experium.ru | Заказано                                                                                |                                                                                     |
| 3        | Conway James Sergeevich                      | *06/06/2017 Юплатформа (PS<br>*06/06/2017 Юплатформа (FS                                     | xpert Report (+ free<br>Intrepreneurial Poten                          | Претенденты | М               | 28           | levikov@experium.ru | Заказано                                                                                |                                                                                     |
|          |                                              |                                                                                              |                                                                        |             |                 |              |                     |                                                                                         |                                                                                     |
|          |                                              |                                                                                              |                                                                        |             |                 |              |                     |                                                                                         |                                                                                     |
|          |                                              |                                                                                              |                                                                        |             |                 |              |                     |                                                                                         |                                                                                     |
|          |                                              |                                                                                              |                                                                        |             |                 |              |                     |                                                                                         |                                                                                     |
| <        | "                                            |                                                                                              |                                                                        |             |                 |              |                     |                                                                                         | E.                                                                                  |

Рис. 16

#### Для того чтобы купить отчет с результатами теста,

выделите ФИО человека в сводке проекта во вкладке **«Результаты тестов»** и нажмите кнопку **«Купить отчет»** вверху окна (Рис. 17).

| 🖫 Сво,   | дка проекта (Рек.): qweTest (Ur | nilever v.3) 06/06/2017                                                                                                    |             |                   |              |                     |                                                                                                    |
|----------|---------------------------------|----------------------------------------------------------------------------------------------------|-------------|-------------------|--------------|---------------------|----------------------------------------------------------------------------------------------------|
| <b>4</b> | 🙎 🪺 Статус теста                | Купить отчет                                                                                                    | 🖻           | ▋⇒▋_▋⇒₿           |              |                     | 📄 🕼 🎹 Вид 📀 💋                                                                                                    |
| J        | Пюди в сводке События по        | проект Купить отчет с сайтов Результаты тестов                                                                                                    | HR-сеть Д   | ашборд (Свод) Дан | иборд (Статі | истика)             |                                                                                                    |
| Строк в  | з списке: 3                     |                                                                                                    |             |                   |              |                     |                                                                                                    |
| . №      | Фамилизи.О.                     | Работа с человеком                                                                                                    | Состояние   | Пол               | Возраст      | Контакты            | Состояние Дата назначения<br>PS Expert Report (+ PS Expert Report<br>free Personal & Line<br>Manager Report) / Manager Report)<br>001_47 001_47 |
| 1        | Brown Eric Sergeevich           | *06/02/2019 SHL Russia (CCSQ 7.2 RUS) (Иванов И. И.)<br>06/02/2019 "Приглашение на тестирование" (Иван<br>*06/06/2017 Юплатформа (PS Expert Report (+ free | Претенденты | м                 | 26           | levikov@experium.ru | Заказано                                                                                                    |
| ⊻        | Brown Spencer Sergeevich        | *06/06/2017 Юплатформа (PS Expert Report (+ free<br>*06/06/2017 Юплатформа (FS Entrepreneurial Poten                                                       | Претенденты | м                 | 38           | levikov@experium.ru | Заказано                                                                                                    |
| 3        | Conway James Sergeevich         | *06/06/2017 Юплатформа (PS Expert Report (+ free<br>*06/06/2017 Юплатформа (PS Entrepreneurial Poten                                                       | Претенденты | М                 | 28           | levikov@experium.ru | Заказано                                                                                                    |
|          |                                 |                                                                                                    |             |                   |              |                     |                                                                                                    |
|          |                                 |                                                                                                    |             |                   |              |                     |                                                                                                    |
|          |                                 |                                                                                                    |             |                   |              |                     |                                                                                                    |
|          |                                 |                                                                                                    |             |                   |              |                     |                                                                                                    |
| •        |                                 |                                                                                                    |             |                   |              |                     | ۹.<br>۲                                                                                                    |
|          |                                 |                                                                                                    | Ри          | c. 17             |              |                     |                                                                                                    |

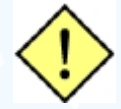

Если кандидату одновременно было назначено несколько тестов, в открывшемся окне «Выберите тесты» укажите тест, по которому необходимо купить отчет (Рис. 18).

| Список тес  | тов                  |                        |               |  |  |
|-------------|----------------------|------------------------|---------------|--|--|
| PS Expert F | Report (+ free Perso | nal & Line Manager Rep | ort) / 001_47 |  |  |
| 13 chitepi  |                      | 2011/001_4/            |               |  |  |
|             |                      |                        |               |  |  |
|             |                      |                        |               |  |  |
|             |                      |                        |               |  |  |
|             | <b>E</b>             |                        | 1             |  |  |
|             | будут куплень        | результаты 1 теста для | 1 человека    |  |  |
|             |                      | 01                     |               |  |  |

Рис. 18

Результаты тестирования отобразятся в соответствующих колонках во вкладках «Люди в сводке» (Рис. 14) и «Результаты тестов» (Рис. 19). Документ с отчетом по результатам теста сохраняется в карточку человека.

| 🖫 Св  | одка проекта (Рек.): qweTest (Un | ilever v.3) 06/06/2017                                                                                                    |                                                                                                    |                        |                                                          |                                                                |                                                       |                                                       | x |
|-------|----------------------------------|----------------------------------------------------------------------------------------------------|----------------------------------------------------------------------------------------------------|------------------------|----------------------------------------------------------|----------------------------------------------------------------|-------------------------------------------------------|-------------------------------------------------------|---|
| 45    | 🙎 🚺 Статус теста                 | <b>С</b> 5 Купить отчет <b>С</b> 5 Получит                                                                                                    | ь результаты теста                                                                                                    |                        | ⇒                                                        |                                                                |                                                       | 🛛 🎆 Вид 🕐                                             | Ø |
|       | Люди в сводке События по         | проекту Отклики с сайтов                                                                                                    | Результаты тестов                                                                                                    | НR-сеть Дашборд (Свод) | Дашборд (Статистика)                                     |                                                                |                                                       |                                                       |   |
| Строк | в списке: 3                      |                                                                                                    |                                                                                                    |                        |                                                          |                                                                |                                                       | -                                                     |   |
|       | Фамилия И.О.                     | Работа с человеком                                                                                                    |                                                                                                    | Контакты               | Состояние<br>PS Expert Report (+<br>free Personal & Line | Дата назначения<br>PS Expert Report (<br>free Personal & Lir e | Оценка<br>PS Expert Report (+<br>free Personal & Line | Состояние<br>F5 Entrepreneurial<br>Fotential Report / | ^ |
| . 1   | Brown Eric Sergeevich            | 06.07.20219 SHL Ruxsis (CSG) 7.<br>66.02.2021 POINTanaeurei an an<br>05.66.2021 POIntand-point (SF<br>05.66.2021 POIntand-point (SF<br>05.66.2021 POIntand-point (SF<br>05.66.2021 POIntand-point (SF<br>05.66.2021 POIntand-point (SF<br>05.66.2021 POIntand-point (SF<br>05.66.2021 POIntand-point (SF<br>05.66.2021 POIntand-point (SF<br>05.66.2021 POINT-auteurei ha tr<br>06.66.2021 POINT-auteurei ha tr<br>06.66.2021 POINT-auteurei ha tr<br>06.66.2021 POINT-auteurei ha tr<br>06.66.2021 POINT-auteurei ha tr<br>06.66.2021 POINT-auteurei ha tr<br>06.66.2021 POINT-auteurei ha tr<br>06.66.2021 POINT-auteurei ha tr<br>06.66.2021 POINT-auteurei ha tr<br>06.66.2021 POINT-auteurei ha tr<br>06.66.2021 POINT-auteurei ha tr<br>06.66.2021 POINT-auteurei ha tr<br>06.66.2021 POINT-auteurei ha tr<br>06.66.2021 POINT-auteurei ha tr | 2 RUS (Hasmo M. H.)<br>pert Report (- free<br>https://pert.aport (- free<br>pert Report (- free<br>pert Report (- free<br>pert Report (- free<br>pert Report (- free<br>pert Report (- free<br>pert Report (- free<br>reposanter (Maan<br>cruposanter (Maan<br>cruposanter (Maan<br>cruposanter (Maan<br>cruposanter (Maan<br>cruposanter (Maan<br>cruposanter (Maan<br>cruposanter (Maan<br>cruposanter (Maan<br>cruposanter (Maan<br>cruposanter (Maan<br>cruposanter (Maan) | levikov@experium.ru    | Заказано                                                 |                                                                |                                                       | Заказано                                              | ш |
| 2     | Brown Spencer Sergeevich         | *06/06/2017 Юплатформа (PS Ex<br>*06/06/2017 Юплатформа (FS Er<br>06/06/2017 "Приглашение на те                                                                                                    | pert Report (+ free<br>itrepreneurial Poten<br>стирование" (Иван                                                                                                    | levikov@experium.ru    | Заказано                                                 |                                                                |                                                       | Заказано                                              |   |
| <     | III                              | облобидоди поиглашение на те                                                                                                    | CINDOBANNE (VIBAH                                                                                                    |                        |                                                          |                                                                |                                                       |                                                       | F |
|       |                                  |                                                                                                    |                                                                                                    |                        |                                                          |                                                                |                                                       |                                                       |   |

Рис. 19

#### 3. Talent Q

#### Настройки

#### Админ -> Настройки -> Онлайн-тестирование -> Настройки Talent Q

В открывшемся окне **«Настройки Talent Q»** введите логин, пароль и проект для Вашего аккаунта Talent Q (Рис. 20).

| Логин и Пароль |  |
|----------------|--|
| Логин          |  |
| Integration    |  |
| Пароль         |  |
| •••••          |  |
| Проект         |  |
| 12934          |  |
| ОК Отменить    |  |
| <br>Duc 20     |  |

#### Онлайн-тесты в проекте

**Для того чтобы назначить онлайн-тест Talent Q кандидату,** нажмите правой кнопкой мыши по ФИО человека в сводке проекта и в выпадающем меню выберите команду **«Запланировать событие с человеком»** (Рис. 21).

| 2   | Л     | юди в сводке Согласие на    | События по проекту Отклики с сайтов I                                                                                                    | Результаты тестов НR-сеть Д  |
|-----|-------|-----------------------------|----------------------------------------------------------------------------------------------------|------------------------------|
| Пре | етенд | енты: 2 Трудоустроены: 1 Ис | жлюченные: 4 Всего: 7 Кто добавил людей в проект                                                                                                    | ыВсе                         |
|     | Nº    | Фамилия И.О.                | Работа с человеком И                                                                                                    | сточник поступления в проект |
|     | 1     | Гущина Ангелина Макаровна   | 09/10/2019 "Оцените процесс подбора на ваканси 02<br>09/10/2019 "Оцените процесс подбора на ваканси<br>08/10/2019 "Оцените процесс подбора на ваканси<br>02/10/2019 Трудоустроен (Левихов123 В.)<br>02/10/2019 Переведен в Кандидаты | 2/10/2019 Другое             |
|     |       | Претенденты                 |                                                                                                    | 7                            |
|     | 1     | Дроздова Елизавета Семеі 🏾  | Карточка человека: Дроздова Елизавета Семеновна                                                                                                    | 10/2019 Другое               |
|     | 2     | Шеина Альмира Владимиј 🙎    | Перевести в кандидаты                                                                                                    | 10/2019 База данных          |
|     |       | Искл.из претендентов        | Искарнить из проекта                                                                                                    |                              |
|     | 1     | Добрецова Татьяна Анато 🧮   | neologino in poeria                                                                                                    | 10/2019 HeadHunter (Работный |
|     |       |                             | Удалить человека из проекта                                                                                                    |                              |
|     |       |                             | Дополнительное состояние                                                                                                    |                              |
|     | 2     | Шестакова Евфросиния С      | Добавить человека в сводку другого проекта                                                                                                    | 10/2019 Другое               |
|     |       | Искл.из финалистов          | Вапланировать событие с человеком                                                                                                    |                              |
|     | 1     | Денисюк Валерия Вади        | h?                                                                                                    | 19 HeadHunter (Работный      |
|     |       | 5                           | ⊕ Добавить документ в сводку проекта                                                                                                    |                              |
|     |       |                             | OTKOLITH ACKIMICALT HIS KODTOLIKU HARAGRAKA                                                                                                    |                              |

В открывшемся окне **«Запланировать событие с человеком»** выберите тип события **«Talent Q»**, укажите дату окончания тестирования, выберите тест из

списка и нажмите **«ОК»** (Рис. 22). Кандидату будет отправлено письмо со ссылкой на тест.

| Разговор<br>Проверка рекомендаций                      | Дата окончания тестирования<br>11/11/2019                                                                                   |                                                                                         |                                                         |   |  |  |  |
|--------------------------------------------------------|----------------------------------------------------------------------------------------------------|-----------------------------------------------------------------------------------------|---------------------------------------------------------|---|--|--|--|
| Интервью с линейным менеджеро<br>Интервью с рекрутером | M                                                                                                    |                                                                                         |                                                         |   |  |  |  |
| SHL RUSSIA                                             | Ответственный за событие (вносит результат)                                                                                 |                                                                                         |                                                         |   |  |  |  |
| lalent Q                                               | Список тестов                                                                                                    |                                                                                         |                                                         |   |  |  |  |
| Теслоценка                                             | Вербальные элементы                                                                                                    |                                                                                         |                                                         |   |  |  |  |
|                                                        | Вербальные элементы<br>Вербальные элементы (верификация)<br>Числовые элементы                                               | Вербальные элементы ФС<br>Вербальные элементы (верификация)<br>Числовые элементы        |                                                         |   |  |  |  |
|                                                        | Числовые элементы (верификация)<br>Логические элементы                                                                      |                                                                                         | -                                                       |   |  |  |  |
|                                                        |                                                                                                    |                                                                                         |                                                         |   |  |  |  |
|                                                        |                                                                                                    |                                                                                         |                                                         |   |  |  |  |
|                                                        |                                                                                                    |                                                                                         |                                                         |   |  |  |  |
|                                                        |                                                                                                    |                                                                                         |                                                         |   |  |  |  |
| ✓ Отправить подтверждение                              | Добав ть ув домление в календарь                                                                                            | 31 Добавить в мой к                                                                     | алендарь Google                                         | • |  |  |  |
| Отправить подтверждение                                | Добавить увидомление в календарь<br>Стеретственирому                                                                        | <ul> <li>Добавить в мой к</li> <li>Оповещение в Go</li> </ul>                           | алендарь Google                                         |   |  |  |  |
| ✓ Отправить подтверждение                              | Добав ть ув домление в календарь ✓ счеетственному Осеренному Осеренному                                                     | <ul> <li>Добавить в мой к</li> <li>Оповещение в Go</li> </ul>                           | алендарь Google<br>oogle<br>мин. v                      |   |  |  |  |
| ✓ Отправить подтверждение                              | <ul> <li>Добавлть ув домление в календарь</li> <li>✓ сисетственирому</li> <li>Сезком в уведомлении</li> </ul>               | <ul> <li>Добавить в мой к</li> <li>Оповещение в Go</li> </ul>                           | алендарь Google<br>oogle<br>мин. т                      |   |  |  |  |
| ✓ Отправить подтверждение                              | <ul> <li>Добав ть ув домление в календарь</li> <li>✓ счестствотому</li> <li>Сезюм в уведомлении</li> </ul>                  | <ul> <li>Добавить в мой к</li> <li>Оповещение в G</li> <li>Оповещение в G</li> </ul>    | салендарь Google<br>bogle<br>Мин. т<br>Мин. т<br>Мин. т |   |  |  |  |
| ✓ Отправить подтверждение                              | <ul> <li>Добав ть ув домление в календарь</li> <li>✓ счетствениому</li> <li>Сезюм в уведомлении</li> </ul>                  | <ul> <li>Добавить в мой к</li> <li>Оповещение в G</li> <li>Оповещение и до с</li> </ul> | алендарь Google<br>Dogle<br>Мин. т<br>Мин. т            |   |  |  |  |
| ✓ Отправить подтверждение                              | Добавлъ ув домление в календарь<br>✓ светственирму<br>Стезком в уведомлении<br>Стезком в уведомлении<br>Поланере<br>Планере | <ul> <li>Добавить в мой к</li> <li>Оповещение в G</li> <li>▼</li> </ul>                 | салендарь Google<br>Dogle<br>Мин.<br>Мин.<br>Мин.       |   |  |  |  |

Информация о назначенном тестировании отобразится в сводке проекта во вкладке «Люди в сводке» в колонке «Работа с человеком».

Информация о результатах тестирования отобразится в соответствующих колонках во вкладке «**Люди в сводке**» только после получения результатов теста (Рис. 23).

| 🖷 Свод           | ка проекта (Рек.): Project менед | ркер (Nissan) 30/09/2019                                                                                                    |                                                                      |                                                                            |                                                                   |                                                          |                                                                             |                                                                                   |                                                                               |
|------------------|----------------------------------|----------------------------------------------------------------------------------------------------|----------------------------------------------------------------------|----------------------------------------------------------------------------|-------------------------------------------------------------------|----------------------------------------------------------|-----------------------------------------------------------------------------|-----------------------------------------------------------------------------------|-------------------------------------------------------------------------------|
| ~E               | 2   🗎 🖩 B                        | ፸₽₽∕∣∎⇒∎∎⇒₽∣                                                                                                    | Автопоиск                                                            |                                                                            |                                                                   |                                                          |                                                                             |                                                                                   | 📰 Вид 🕐 💋                                                                     |
| л                | юди в сводке Согласие на         | ОПД События по проекту Отклики с сайтов                                                                                                    | Результаты тестов                                                    | HR-сеть Дашбо                                                              | орд (Свод) Дашбој                                                 | рд (Статистика)                                          |                                                                             |                                                                                   |                                                                               |
| Претенд          | енты: 4 Всего: 4 Кто доб         | бавил людей в проекты Все                                                                                                    | ×                                                                    |                                                                            |                                                                   |                                                          |                                                                             | Ответственны                                                                      | й: Левиков123 В.                                                              |
| □ N <sup>2</sup> | Фамилия И.О.                     | Работа с человеком                                                                                                    | Состояние<br>Q Metrix (Simple Q)<br>Paбота с<br>числовыми<br>данными | Дата назначения<br>Q Metrix (Simple Q)<br>Работа с<br>числовыми<br>данными | Оценка<br>Q Metrix (Simple Q)<br>Работа с<br>числовыми<br>данными | Состояние<br>Результаты оценки<br>'Числовые<br>элементы' | Числовые<br>элементы<br>Результаты оценки<br>'Числовые<br>элементы'<br>Стен | Числовые<br>элементы<br>Результаты оценки<br>'Числовые<br>элементы'<br>Процентиль | Числовые<br>элементы<br>Результаты оцен и<br>'Числовые<br>элементы'<br>Т-балл |
|                  | Претенденты                      |                                                                                                    |                                                                      |                                                                            |                                                                   |                                                          |                                                                             |                                                                                   |                                                                               |
| 1                | Акаев Руслан Олегович            |                                                                                                    |                                                                      |                                                                            |                                                                   |                                                          |                                                                             |                                                                                   |                                                                               |
| 2                | Кирьянова Татьяна Михайл         |                                                                                                    |                                                                      |                                                                            |                                                                   |                                                          |                                                                             |                                                                                   |                                                                               |
| 3                | Медведев Евгений Витальев.       | 02/20/2019 тајети Q результаты оценки Чисновае -<br>*01/10/2019 Talent Q (Q Metrix (Simple Q) Работа с ч<br>01/20/2019 тајети Q Числовез элекентор (риевков-<br>01/20/2019 тајети Q Числовез элекентор (риевков-<br>01/20/2019 "Тајета Q Сестор Сестор Сестор Сестор (риевков-<br>01/20/2019 "Тајета и сестирование" (Реви<br>01/20/2019 "Тајета и сестирование" (Реви | Не началась                                                          | 01/10/2019                                                                 |                                                                   | Завершена                                                | 1                                                                           | 5                                                                                 | 27                                                                            |
| 4                | Фамилия_02 Имя_02 Отчеств        |                                                                                                    |                                                                      |                                                                            |                                                                   |                                                          |                                                                             |                                                                                   |                                                                               |
| 1                | m                                |                                                                                                    |                                                                      |                                                                            |                                                                   |                                                          |                                                                             |                                                                                   | ÷.                                                                            |
|                  |                                  |                                                                                                    |                                                                      |                                                                            |                                                                   |                                                          |                                                                             |                                                                                   | ,                                                                             |

Рис. 23

Информация о людях, которым было назначено онлайн-тестирование, отобразится во вкладке **«Результаты тестов»** (Рис. 24).

| 🖷 Сводка проекта (Рек.): Project мене, | с Сводка проекта (Pek.): Project менеджер (Nissan) 30/09/2019                                                                                                    |                                                                      |                                                                            |                                                                   |                                                          |                                                                             |                                                                                   |                                                                               |  |
|----------------------------------------|----------------------------------------------------------------------------------------------------|----------------------------------------------------------------------|----------------------------------------------------------------------------|-------------------------------------------------------------------|----------------------------------------------------------|-----------------------------------------------------------------------------|-----------------------------------------------------------------------------------|-------------------------------------------------------------------------------|--|
| 🖅 🛛 🧟 🖉 💭 Статус теста                 | С5 Купить отчет                                                                                                    |                                                                      | ⇒ <b>≣</b> → 📰                                                             |                                                                   |                                                          |                                                                             |                                                                                   | 📰 ВИД 🕜 💭                                                                     |  |
| Люди в сводке Согласие на              | ОПД События по проекту Отклики с сайтов                                                                                                    | Результаты тестов                                                    | IR-сеть Дашбо                                                              | рд (Свод) Дашбор                                                  | рд (Статистика)                                          |                                                                             |                                                                                   |                                                                               |  |
| (трок в списке: 1                      |                                                                                                    |                                                                      |                                                                            |                                                                   |                                                          |                                                                             |                                                                                   |                                                                               |  |
| □ № Фамилия И.О.                       | Работа с человеком                                                                                                    | Состояние<br>Q Metrix (Simple Q)<br>Работа с<br>числовыми<br>данными | Дата назначения<br>Q Metrix (Simple Q)<br>Работа с<br>числовыми<br>данными | Оценка<br>Q Metrix (Simple Q)<br>Работа с<br>числовыми<br>данными | Состояние<br>Результаты оценки<br>'Числовые<br>элементы' | Числовые<br>элементы<br>Результаты оценки<br>'Числовые<br>элементы'<br>Стен | Числовые<br>элементы<br>Результаты оценки<br>'Числовые<br>элементы'<br>Процентиль | Числовые<br>элементы<br>Результаты оценки<br>'Числовые<br>элементы'<br>Т-балл |  |
| 1 Медведев Евгений Витальев            | 01/10/2019 Talent Q (Результаты оценки Числовые<br>*01/10/2019 Talent Q (Q Metrix (Simple Q) Работа с ч<br>01/10/2019 Talent Q (Числовые элемента) (Левихов<br>01/10/2019 Talent Q (Експент К комбинированный и<br>01/10/2019 "Приглашение на тестирование" (Леви<br>01/10/2019 "Приглашение на тестирование" (Леви | Не началась                                                          | 01/10/2019                                                                 |                                                                   | Завершена                                                | 1                                                                           | 5                                                                                 | 27                                                                            |  |
|                                        |                                                                                                    |                                                                      |                                                                            |                                                                   |                                                          |                                                                             |                                                                                   |                                                                               |  |
|                                        |                                                                                                    |                                                                      |                                                                            |                                                                   |                                                          |                                                                             |                                                                                   |                                                                               |  |
|                                        |                                                                                                    |                                                                      |                                                                            |                                                                   |                                                          |                                                                             |                                                                                   |                                                                               |  |
|                                        | _                                                                                                    |                                                                      |                                                                            |                                                                   |                                                          |                                                                             |                                                                                   |                                                                               |  |
| < III                                  |                                                                                                    |                                                                      |                                                                            |                                                                   |                                                          |                                                                             |                                                                                   | F                                                                             |  |
|                                        |                                                                                                    | F                                                                    | Рис. 24                                                                    |                                                                   |                                                          |                                                                             |                                                                                   |                                                                               |  |

#### Для того чтобы проверить статус прохождения теста,

выделите ФИО человека в сводке проекта во вкладке **«Результаты тестов»** и нажмите кнопку **«Статус теста»** вверху окна. Информация отобразится в колонке **«Состояние теста»** (Рис. 25).

| £          | 🙎 🎵 Статус теста              |                                                                                                    | 2                                                                    | ⇒ <b>■</b>                                                                 |                                                                   |                                                          |                                                                         | <b>B</b>                                                                          | Вид 🕜 🥻                                                                    |
|------------|-------------------------------|----------------------------------------------------------------------------------------------------|----------------------------------------------------------------------|----------------------------------------------------------------------------|-------------------------------------------------------------------|----------------------------------------------------------|-------------------------------------------------------------------------|-----------------------------------------------------------------------------------|----------------------------------------------------------------------------|
|            | Люди в сводостатустеста       | ОПД События по проекту Отклики с сайтов                                                                                                    | Результаты тестов                                                    | НR-сеть Дашбо                                                              | орд (Свод) Дашбој                                                 | рд (Статистика)                                          |                                                                         |                                                                                   |                                                                            |
| Строк      | в списке: 1<br>• Фамирия И.О. | Работа с человеком                                                                                                    | Состояние<br>с wetrix (Simple Q)<br>Работа с<br>числовыми<br>данными | Дата назначения<br>Q Metrix (Simple Q)<br>Работа с<br>числовыми<br>данными | Оценка<br>Q Metrix (Simple Q)<br>Работа с<br>числовыми<br>данными | Состояние<br>Результаты оценки<br>'Числовые<br>элементы' | Числовые<br>лементы<br>Результаты оценки<br>Числовые<br>лементы<br>стен | Числовые<br>элементы<br>Результаты оценки<br>"Числовые<br>элементы"<br>Процентиль | Числовые<br>элементы<br>Результаты оце<br>'Числовые<br>элементы'<br>Т-балл |
| <b>∀</b> 1 | Медведев Евгений Витальев     | 01/10/2019 Talent Q (Результаты оценки "Числовые<br>"01/10/2019 Talent Q (Q Metrix (Simple Q) Работа с ч<br>01/10/2019 Talent Q (Рисловие элементы) (Певихов<br>01/10/2019 Talent Q (Еlements Комбинированный<br>01/10/2019 "Триглашение на тестирование" (Леви<br>01/10/2019 "Приглашение на тестирование" (Леви | Не началась                                                          | 01/10/2019                                                                 |                                                                   | Завершена                                                | 1                                                                       | 5                                                                                 | 27                                                                         |
|            |                               | 01/10/2019 "Приглашение на тестирование" (Леви<br>01/10/2019 "Приглашение на тестирование" (Леви                                                                                                    |                                                                      |                                                                            |                                                                   |                                                          |                                                                         |                                                                                   |                                                                            |
|            |                               |                                                                                                    |                                                                      |                                                                            |                                                                   |                                                          |                                                                         |                                                                                   |                                                                            |
|            |                               |                                                                                                    |                                                                      |                                                                            |                                                                   |                                                          |                                                                         |                                                                                   |                                                                            |
|            |                               |                                                                                                    |                                                                      |                                                                            |                                                                   |                                                          |                                                                         |                                                                                   |                                                                            |

Рис. 25

#### Для того чтобы получить результаты теста,

выделите ФИО человека в сводке проекта во вкладке **«Результаты тестов»** и нажмите кнопку **«Получить результаты теста»** вверху окна. В открывшемся окне **«Загрузить отчет»** выберите тип оценки, тип отчета и нормативную группу. Нажмите **«ОК»** (Рис. 26).

| 🖷 Сводка проекта (Рек.): Project менеджер (Nissan) 30/09/2019     |                                                                                                    |
|-------------------------------------------------------------------|----------------------------------------------------------------------------------------------------|
| 🖅 🛛 🕺 🎵 Статус теста 🎵 Кулить отчет 🎵 Получить результаты теста   | Загрузить отчет                                                                                                    |
| Люди в сводке Согласие на ОПД События по проекту Отклики с сайтов | Тип оценки<br>Q Metrix (Simple Q) Работа с числовыми данными и                                                                                                    |
| Строк в спикке: 1<br>✓ № Фамилия И.О. Работа с человеком          | Глалучить отчет в формате PDF<br>Тип отчета<br>Q Metrix Полный отчет<br>Опции отчета<br>Опции отчета |
| № 1<br>Медведее Евгений Виталев                                   | Вапршена 1 5<br>Голучить отчет в числовом виде (№Ц)<br>Опции отчета<br>Q Metrox                                                                                                    |
|                                                                   | Норма<br>Q Metric Составная группа  Список людей, для которых доступен этот отчет по                                                                                                    |
| e                                                                 | реультатый проиденных инструментов<br>Медведев Евгений Витальевич                                                                                                    |
| um                                                                | ОК Отменить                                                                                                    |
|                                                                   | Рис. 26                                                                                                    |

Результаты тестирования отобразятся в соответствующих колонках во вкладках «Люди в сводке» (Рис. 23) и «Результаты тестов» (рис. 27).

|       | 'n | юди в сводке Солласие на    | опд События по                               | проекту Отклики о                                  | caliton Petymotati                          | и тестов НЯ-сеть                           | Дешборд (Свод)                            | Дашборд (Статистика                       | 0                                         |                      |                                         |                         |
|-------|----|-----------------------------|----------------------------------------------|----------------------------------------------------|---------------------------------------------|--------------------------------------------|-------------------------------------------|-------------------------------------------|-------------------------------------------|----------------------|-----------------------------------------|-------------------------|
| Cripe | N0 | стиносе: 1<br>Фанинтия И.О. | Coctomune<br>Q Metrix (Simple Q)<br>Pafora c | Дата назначения<br>Q Metrix (Simple Q)<br>Работа с | Ouensta<br>Q. Metrix (Simple Q)<br>Pañora c | Состояние<br>Результаты оценки<br>Числовые | Числовые<br>элементы<br>Результаты оценки | Числовые<br>элементы<br>Регольтаты оценке | Числовые<br>элементы<br>Результаты оценки | остовние<br>висловые | Дата назначения<br>Числовые<br>элементы | Оценя<br>Число<br>злеме |
|       |    |                             | числовыми<br>данными                         | числовыми<br>данными                               | числовыми<br>данными                        | элементы"                                  | "Числовые<br>элементы"<br>Стен            | "Числовые<br>элементы"<br>Процентиль      | Числовые<br>элементы<br>Т-балл            |                      |                                         |                         |
| 8     | 1  | Медведев Евгений Витальев.  | . Не началась                                | 01/10/2019                                         |                                             | Завершена                                  | 1                                         | 5                                         | 27                                        | Завершена            | 01/10/2019                              |                         |

Документ с отчетом по результатам теста сохраняется в карточку человека (Рис. 28).

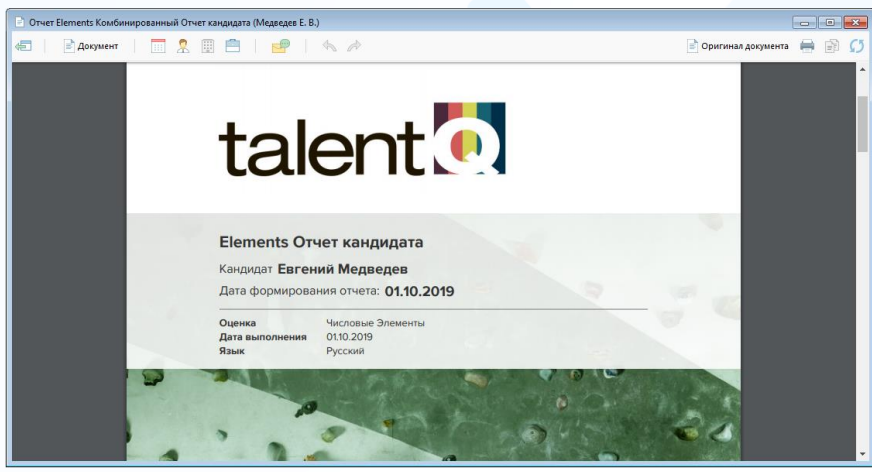

Рис. 28

14 Вы можете направлять свои вопросы в службу поддержки Experium: Горячая линия: +7 (495) 660-06-99, e-mail: experium@experium.ru